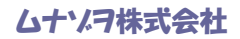

# RJSインスペクターシリーズ

# VCIRぷりんたいらーずソフトウエア

**取扱説明書** v.122512

ムナゾラ株式会社

〒658-0032神戸市東灘区向洋町中6-9 神戸ファッションマート10F TEL078-857-5447 FAX078-857-5443 http://ag.munazo.us/ E-mail:munazo@munazo.jp

### **RJS VCIR**(Verifier Computer Interface Report)

ぷりんたいらーずソフトウエア**のインストール手順** 

注記: まず最初に、アンチウィルスソフトウェアプログラムによっては RJS ライセンスプログラムをウィルス プログラムとして認識する場合があります。その為、サイトからいったんダウンロードした VCIR ソフトを、 パソコンにインストールする際には、事前にお使いのアンチウィルスプログラムで、VCIR ソフトウエアのダ ウンロード先フォルダ(C:¥Program Files(x86))¥RJS Technologies 但し、パソコンが Windows7/64bit の場合)を、スキャン対象から除外する設定を行う必要があります。

\*下記はノートンインターネットセキュリティーソフトを使用している場合の参考例です。

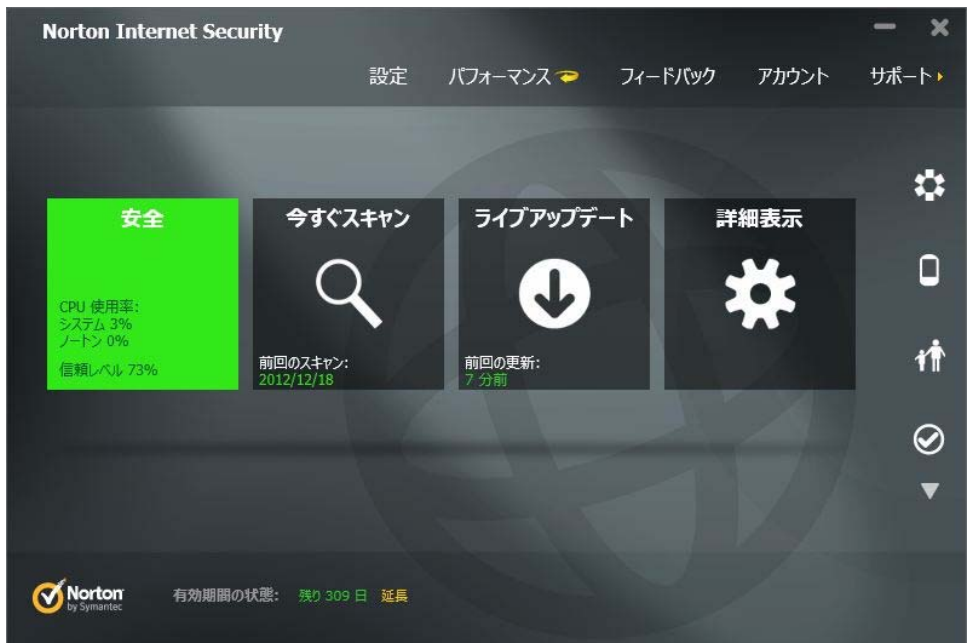

| 設定                     |                                                                                                    | -באנים                                                                            | ネットワーク                           | Web   | ー ロ X                                                      |
|------------------------|----------------------------------------------------------------------------------------------------|-----------------------------------------------------------------------------------|----------------------------------|-------|------------------------------------------------------------|
|                        | ウイルス対策と SONAR の除外項<br>日<br>除外をカスタマイズする。<br>コンピュータスキャン<br>ウイルス、スパイウェア、アドウェア、その<br>他のスキャンの方法をカスタマイズす<br>る。<br>リアルタイム保護<br>リアルタイム保護<br>リアルタイム保護<br>更新を設定する。 | スキャンから除外する項目<br>目動保護、SONAR、ダウン<br>検出から除外する項目<br>すべての検出から除外するシグ<br>スキャン時に除外されるファイル | コードインテリジェンスの<br>ジネチャ<br>, ID を消去 |       | 2n6の設定について 2<br>設定 [+]<br>設定 [+]<br>設定 [+]<br><u>すべて消去</u> |
| <b>Nort</b><br>by Syma | <b>on</b>                                                                                                    | ₫ぺႠテフォルჁ                                                                          | ОК                               | キャンセル | 適用                                                         |

| 日マルタイト格               | ≥bl                  |               |       | ×   |
|-----------------------|----------------------|---------------|-------|-----|
| ツアル <b>グ</b> イム的      | к <b>7</b> Г         |               |       | ヘルプ |
| 次の項目は自動保護、            | SONAR、ダウンロードイン       | /テリジェンスで無視されま | d:    |     |
| C:\Program Files (x   | 86)\RJS Technologies |               |       |     |
|                       |                      |               |       |     |
|                       |                      |               |       |     |
|                       |                      |               |       |     |
|                       |                      |               |       |     |
|                       |                      |               |       |     |
|                       |                      |               |       |     |
|                       |                      |               |       |     |
| 2                     |                      |               |       |     |
|                       | 追加                   | 編集            | 削除    |     |
|                       |                      |               |       |     |
| Norton<br>by Symantec | すべてデフォルト             | ОК            | キャンセル | 適用  |
|                       |                      |               |       |     |

| 項目の追加                        |    | ×     |
|------------------------------|----|-------|
|                              |    | ⊴⊿レプ  |
|                              |    |       |
| ▼ノノオルタを含める                   |    |       |
| <b>Norton</b><br>by Symantec | ОК | キャンセル |

ダウンロードの手順:

- ステップ 1 ソフトウェアをこちらからダウンロード http://www.rjs1.com/downloads/VCIR\_Software.zip
- ステップ 2 VCIR\_Software.zip file を解凍
- ステップ 3 ー 解凍されたファイルからフォルダを開き、Setup.exe プログラムを起動してください。他のファイルを起動すると、ソフトウェアが正しくインストールされません。

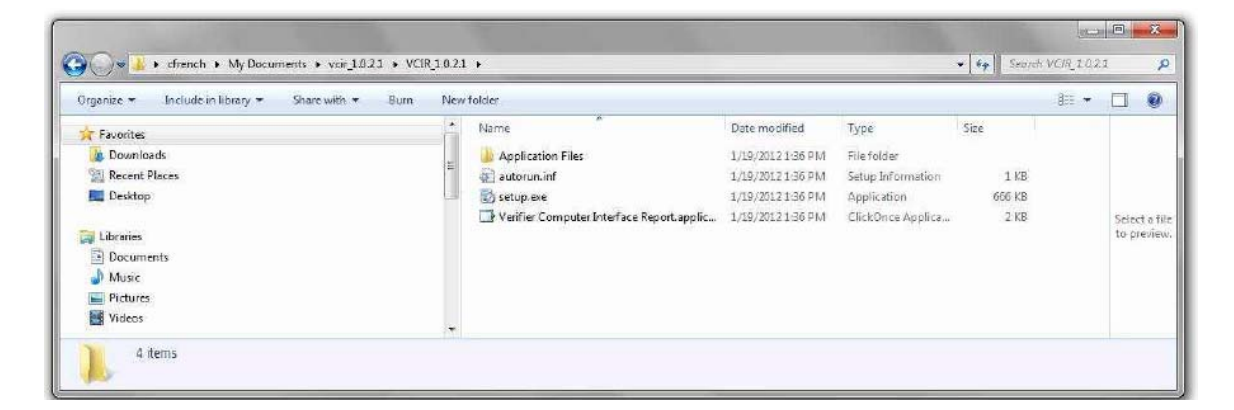

ステップ 4 – ダイアログボックスの Run ボタンをクリック。

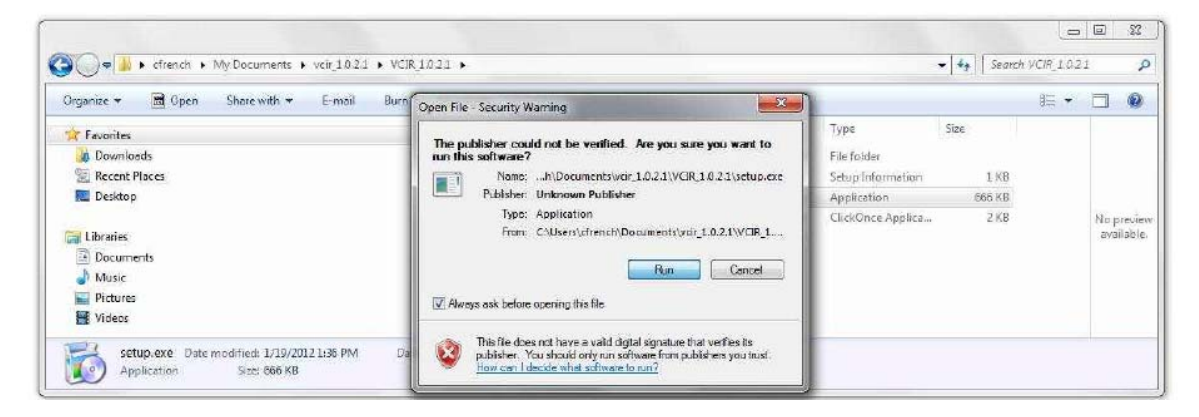

ステップ 5 – Install ボタンをクリック。

| Application Install - Security Warning                                                                                                    | (100%) Installing VCIR                                                                                                    |
|----------------------------------------------------------------------------------------------------|----------------------------------------------------------------------------------------------------|
| Publisher cannot be verified.<br>Are you sure you want to install this application?                                                                                                  | Installing VCIR<br>This may take several minutes. You can use your computer to do other tasks<br>during the installacion. |
| Name:<br>VCIR<br>From (Hover over the string below to see the full domain):<br>Cr\Uses\cfrench\Decuments\vcir_1.0.2.1\vcir_1.0.2.2\vCiR_1.0.2.2<br>Fublisher:                        | Nome: VCIR<br>From: C\Users\cfrench\Documents\vcir_L0.2.1\vcir_L0.2.2\VCIR_L0.2.2                                         |
| Unknown Publisher Install Don't Install                                                                                                    | Preparing Application                                                                                                    |
| While applications from the Internet can be useful, they can potentially harm your computer. B<br>you do not trust the source, do not install this software. <u>More Information</u> | Cancel                                                                                                    |

ステップ 6 – ソフトウェアのアクティベーション画面が表示されます。

| Site code              | MD            |        |
|------------------------|---------------|--------|
| <u>64</u>              | C8-72         | or)    |
| Activation code        |               |        |
|                        |               |        |
| 17                     |               |        |
| (P: Unlada application |               |        |
| (F Unlock application  |               |        |
| G Unlack application   | Serial number | 1      |
| C Enter spektator      | Sanial number | 100820 |

ステップ 7 - こちらからアクティベーションセンターを開いてください。

http://www.rjs1.com/activation

ステップ 8 ー ユーザー名とパスワードを入力してください。

| C Disputance P-ECX Clasin 1 | 100 000 000 000 000 000 000 000 000 000 |
|-----------------------------|-----------------------------------------|
| ACTIVATION CENTER           |                                         |
| Uperterner I                |                                         |
| Patring di                  |                                         |
| Forget personnel            |                                         |
|                             |                                         |
|                             |                                         |
|                             |                                         |
|                             |                                         |
|                             |                                         |
|                             |                                         |

ステップ 9 – License のリンクをクリックしてください。

|                    | NOTION.       | Actual          | ORDERS AND LS                  | CEFLIDS                      | 1.019.001                     | •    |
|--------------------|---------------|-----------------|--------------------------------|------------------------------|-------------------------------|------|
| The lettre list n  | f pher active | nydan. Nasea ri | ink on "knowed" hottoe to view | liveneer for enlarted enter. |                               |      |
| licenses           | 1012          | W218 V1-0-1-1   | eragram marie                  | ian<br>ierbiri               | Luentine Payment<br>2012 1770 | tipe |
| intain; (fringer o | elect conten  |                 |                                |                              |                               |      |
|                    |               |                 |                                |                              |                               |      |
|                    |               |                 |                                |                              |                               |      |
|                    |               |                 |                                |                              |                               |      |
|                    |               |                 |                                |                              |                               |      |

ステップ 10 - + のシンボルをクリックしてください。

| This is then lists | t your active o | rders. Resse this on You | ORDERE AND LICINEEE | der.                |     |              |
|--------------------|-----------------|--------------------------|---------------------|---------------------|-----|--------------|
| licenses           | 10<br>16012 V   | CIR v1.02.1              | Program Hame        | Lists<br>18/01/2012 | 1/B | Payment type |
| *                  | Ste ode         | vlactine ID              | Attraction code     |                     |     | Activited    |

- ステップ 11 Site Codeと MID 番号をインストレーションプログラムからアクティベーションセンタ ヘコピーしてください。
- ステップ 12 Add new license ボタンをクリックしてください。

|                       | ACTI            | VATION CE                         | NTER                                     |                     |           |
|-----------------------|-----------------|-----------------------------------|------------------------------------------|---------------------|-----------|
|                       | Loggod and      | RENCHS Accord                     | Orders                                   |                     | Log out   |
| within cosh           |                 |                                   | ORDERS AND LICENSES                      |                     |           |
| Initial application   | The lat the lat | of your active orders. Rease do   | ck on "loenses" button to view licenses: | for salected order. |           |
|                       | licenses        | 16002 VCIR 91.8.2.1               | rengion none                             | 19/01/2012 1        | / 9       |
|                       | Batury of 1     | lanses currently activated for th | tia arder.                               |                     | 1         |
| Seriel number         |                 | She code Nachin                   | *10                                      | iconation code      | ActiveInd |
|                       | Sile zolfe      | Machine 1D (MID)                  | Nute                                     |                     |           |
| rei ankator. Loozo    |                 |                                   |                                          |                     |           |
| and the second second | Add new Ecro    | Gatus: Please enter Site of       | ode and Hachine ID values for new licen  |                     |           |
|                       |                 |                                   |                                          |                     |           |
|                       |                 |                                   |                                          |                     |           |
|                       |                 |                                   |                                          |                     |           |

ステップ 13 ー アクティベーションセンターから Activation Code をインストレーションプログラムヘコピ ーしてください。

| 1021                     |                                                                                                    | ම ය]<br>බ ක්              |
|--------------------------|----------------------------------------------------------------------------------------------------|---------------------------|
| 54 54 MD<br>54 54 64 921 | ACTIVATION CENTER                                                                                             |                           |
|                          | Logged as: CERENCH1. Account Didees                                                                           | top out                   |
| Claip                    | ORDERS AND LICENSES                                                                                           |                           |
|                          | This is the last of your active orders. Please dick on "licenses" botton to view licenses for selected order. |                           |
| Uniod: application       | 10 Pogram refile                                                                                              | Date Ucenses Payment type |
|                          | licentes 16002 VCR v5:0.2.1 19/                                                                               | 81/2012 170               |
|                          |                                                                                                    | 1                         |
| Sensimumber              | Status: I of I hearings currently advected the this order.                                                    | - ALANCA AND              |
|                          |                                                                                                    | 12/01/2012                |
|                          |                                                                                                    |                           |
|                          |                                                                                                    |                           |
| LOOKU                    |                                                                                                    |                           |
| Cancel Continue >>       |                                                                                                    |                           |
|                          |                                                                                                    |                           |
|                          |                                                                                                    |                           |
|                          |                                                                                                    |                           |
|                          |                                                                                                    |                           |
|                          |                                                                                                    |                           |
|                          |                                                                                                    |                           |

ステップ 15 — これにより PC 上でプログラムが立ち上がり、VCIR ソフトウェアプログラムが開始しま す。ソフトウェアの作業に必要なインターフェイスケーブルについてはマニュアルに従っ てください。

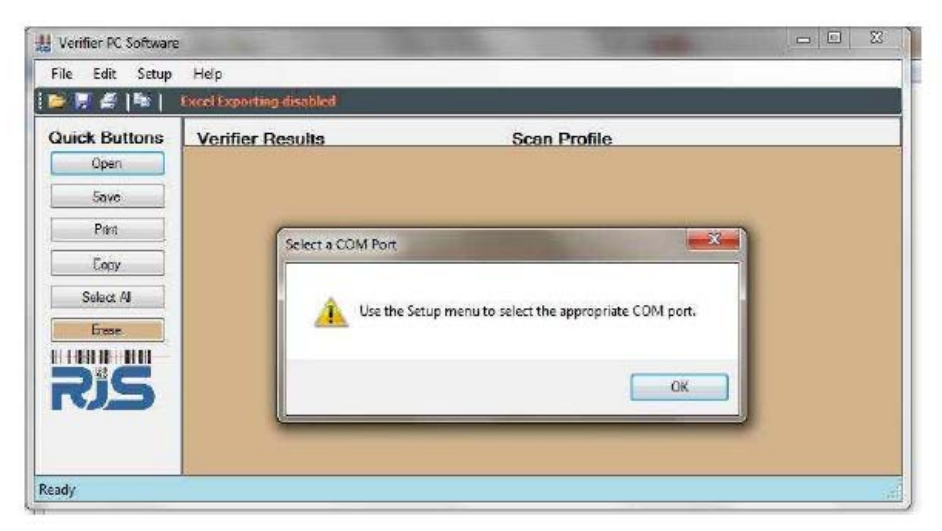

## インスペクターとWindowsPCとのインターフェースソフトウエアについて:

VCIR(The Verifier Computer Interface Report)プリンタいらーずソフトウエアは、RJSインスペ クターの検証データを、WindowsPC上で表示/保存(但し、スキャンプロファイルは、インスペクター 3000/D4000Aのみ)することができます。各検証データはExcelスプレッドシート上に転送されMS Excelを使って編集/管理もできます。これらのデータはPC接続プリンタで印刷が可能です。

VCIRの主な特徴:

・複数のバーコード検証結果が含まれるカスタム検証レポート(Excelスプレッドシート)を生成する。 ・バーコードの検査報告書データベース(時刻と日付のスタンプ付き)を保持

・.顧客管理や品質管理のソフトウェアアプリケーションに検証結果を転送することができる。

### VCIRソフトウエアRJSインスペクター適用製品:

インスペクターD4000A、インスペクター4000、インスペクター3000、インスペクターD4000L、

### インターフェースソフトウェアのインストール方法

注意:ソフトウェアのインストールが完了するまで、すべてのケーブルを接続しないでください 注意:ソフトウェアをインストールするには、ソフトウェアのライセンスコードの入力が必要です。

- 1. ソフトウェアのインストール手順:http://www.rjs1.com/downloads/vcir\_install.pdf ソフトウェアのダウンロード場所: http://www.rjs1.com/downloads/vcir\_1.0.2.2.zip
- 2. オプションのUSB-シリアルアダプタを購入した場合:

A. www.rjs1.com/Downloads/usb232.zipファイルをダウンロードする

B. デスクトップにUSB232.zipプログラムを保存

B.デスクトップにファイルを解凍する。

C. VISTAまたはWindows7の場合にはPL2303\_Prolific\_Vista\_332102.exe.をダブルクリック XPまたはWindows2000の場合には、PL2303-Driver\_XP2K\_v204102.exeをダブルクリック

#### バーコード検証機とPCとの接続

- 1. 専用インターフェースケーブルをPCに接続します
- 2. PC側のコネクタをネジ留めします。
- 3. 検証機側のプリンタインタフェースコネクタにピンジャックを差し込みます。
- 4.シリアルCOMポートを決定するために、コンピュータのマニュアルを参照してください。

5.ソフトウェアを最初に使用する時は、ファイルメニューからセットアップおよびCOMポートを選択する 必要があります。

注意:次のパスワード入力が必要です。

パスワード: blockade

| 🕌 Verifier PC Soft | tware                                        |      |              |   |
|--------------------|----------------------------------------------|------|--------------|---|
| File Edit Se       | etup licip                                   |      |              |   |
| i 📂 🔛 🖨 (          | Com Ports 🕨 🕨                                | COM4 |              | Ĵ |
| Quick But          | Raw Scan Data File Path<br>Export File Setup |      | Scan Profile |   |
| Savo               | 5                                            |      |              |   |
| Print              |                                              |      |              |   |
| Select AI          |                                              |      |              |   |
| Erase              |                                              |      |              |   |
| Ris                |                                              |      |              |   |
|                    |                                              |      |              |   |
|                    |                                              |      |              |   |
| Ready              |                                              |      |              |   |

### バーコード検証機のセットアップ手順

バーコード検証レポートを転送する前に検証機のセットアップする必要があります。これは一度だけ行 います。セットアップ手順を次の通りです。

1. 検証機のEnterキーとSELECTキーを同時に押して下記メインメニューを表示してください。

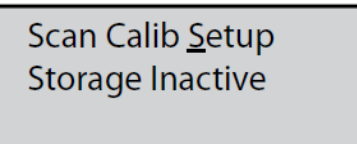

2. SELECTキーを押してカーソルをSETUPキーの下に移動させます。

3. OUTPUT DEVICE表示がでるまでENTERキーを押し続けてください。

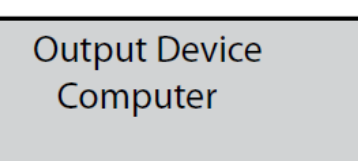

- 4. Selectキーを押して、COMPUTERを表示させEnterキーを押して下さい。
- 5. 検証機のEnterキーとSELECTキーを同時に押して再度メインメニューを表示してください。
- 6. SCANでカーソルが点滅していることを確認してEnterキーを押して下さい。

### VCIRソフトウエア側のセットアップ手順

検証レポートを転送する前に、PC側でVCIRソフトウエアのセットアップが次の手順で必要です。

1. まずVCIRソフトウエアを立ち上げます。ファイルメニューから SetupとExport File Setupをクリックします。

注意:パスワード入力が必要です。

2. Excel Exporting screenが表示されます。(画面上の右)

- 3. バーコード検証機の機種を選択します。(画面下の左)
- 4. ファイル形式は、CSV.形式になります。

5.Export 先のFile Folderを指定してください。指定がなければデフォルトのC:¥VPCS Export Data Filesへデータはエキスポートされます。(bottom, right)

注意:エクスポート先の保存データの取扱いには、十分なセキュリティー管理が必要です。

6. バーコードの検証レポートが、PCへ転送するデータに含まれるフィールドを選択してください

- >>をクリックすると、すべてのフィールドをエキスポートします。

- <<をクリックすると、すべてのフィールドを取り除きます。
- 利用できるフィールドウィンドウの各フィールドを選択し、>をクリックするとエキスポートフィールドウインドウに各フィールドが移動します。(シフトキーを押しながら複数のフィールドを選択できます)
- エキスポートフィールドウィンドウの特定のフィールド名をクリックし、次に<をクリックすることで各フィールドを取り除くことができます。(シフトキーを押しながら複数のフィールドを選択できます)
- 7. もし Excel Exporting file を起動させる場合は、Export file Setupをクリックします
- 8. OKをクリックすることでセットアップは完了です。

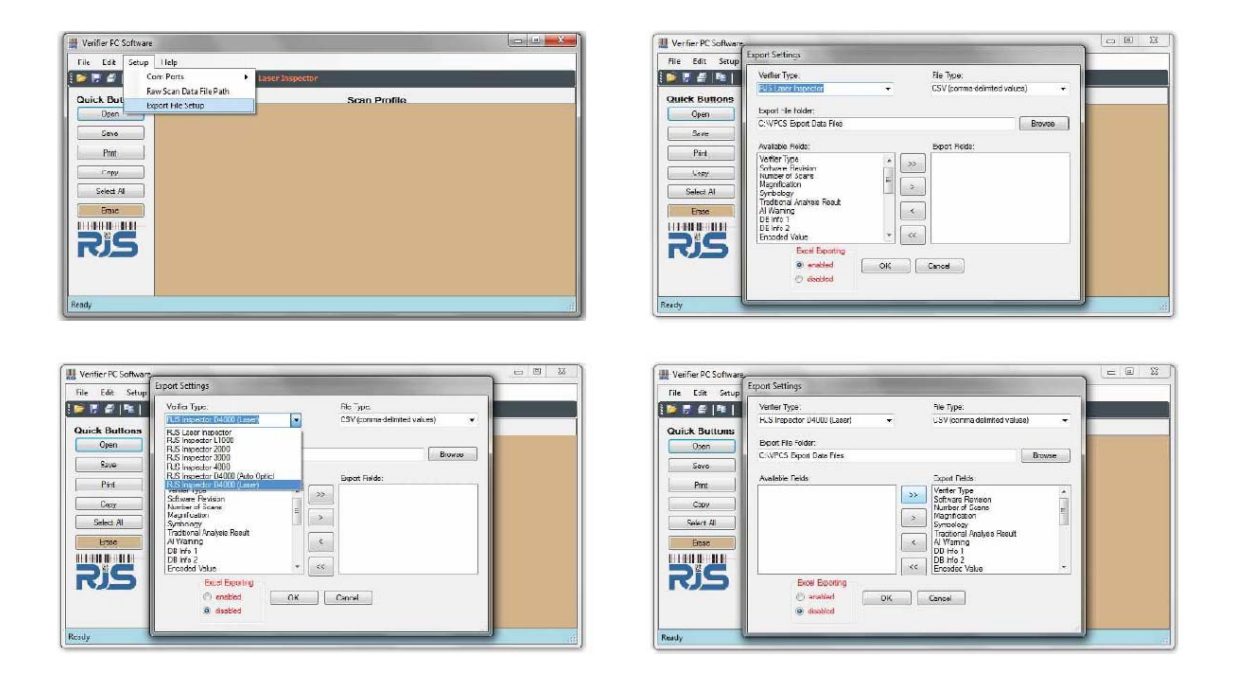

# Transferring a Single Bar Code Quality Report to the Computer PCにバーコード検証レポートを転送する。

- 1.バーコード検証機のPrintキーを押す
- 2. 次にSelectキーをANALYSIS ONLYが表示されるまで押す
- 3. そして、数秒の間に全データが転送されたことをPCディスプレイ上で確認してEnterキーを押す。

Printout Type Analysis Only

4. VCIRはPCスクリーンの画面の左下に転送状況を表示します。

READY =検証レポートの転送待ち状態

SCAN RECIEVED =検証レポートが転送されました。このメッセージは転送が完了するまで表示されます。

Printout Type Analysis Only

注意:

\*検証レポートに表示される日時は検証時の日時ではなく、データ転送した日時が表示されます。

\* エクセルファイルは、スキャンデータが保存されるまで作成されません。

\*もし関連付けられているRJV(Verifierのコンピュータインターフェース)ファイルを開こうとすると、開い ているCSV(Excel)レポートに、次のメッセージが表示されます。

" A sharing violation occurred....(共有違反が発生しました....。)"。これを修正するために は、一旦csvファイル(エクセル)を閉じてから再度開いてください。"

## バーコード検証結果の保存

ハンドヘルドタイプのバーコード検証機インスペクターは、一日を通して使用場所を移動する場合があ りますので検証後、コンピュータに直ぐ接続できない場合があります。しかし、インスペクターにはデータ 保存機能がありますので検証データを都度保存して、最後にまとめてデータを転送することができま す。

1. 検証機のEnterキーとSELECTキーを同時に押してメインメニューを表示してください。

2. カーソルをStorageまでSelectキーを押して移動させます(下記左)。そしてEnterキーを押して Inactiveから 00% (下記右)表示に切り替えます。

3. Selectキーを押して SCANまでカーソルを移動させ、Enterキーを押します。 これで保存モードは有効となり、すべての検証結果をメモリーに保存します。

Scan Calib Setup <u>S</u>torage Inactive Scan Calib Setup <u>S</u>torage 00% 検証機のストレージから複数のバーコード品質レポートをコンピュータへ転送

1. 検証機のPrintキーを押します。r

2. Selectキーを押してカーソルをSTORAGE まで移動させます(下図)

3. Enterキーを押すと転送が開始します。数秒で検証レポートは転送を完了しPCに表示します。 注意:日時データは、検証レポートの正常転送完了時の日時が採用されます。

Printout Type Storage

4. VCIRソフトウェアは、画面の左下隅に転送状況が表示されます。

- SCAN RECIEVED =検証レポートが転送された。このメッセージは検証レポートの処理が完了するまで表示されます。

注意:

\*検証レポートに表示される日時は検証時の日時ではなく、データ転送した日時が表示されます。

\* エクセルファイルは、スキャンデータが保存されるまで作成されません。

\*もし関連付けられているRJV(Verifierのコンピュータインターフェース)ファイルを開こうとすると、開い ているCSV(Excel)レポートに、次のメッセージが表示されます。

" A sharing violation occurred....(共有違反が発生しました....。)"。これを修正するために は、一旦csvファイル(エクセル)を閉じてから再度開いてください。"

\* RJVファイルが開いている時は、レポート・ディレクトリの中に関連付けられているCSV(Excel)ファイルは表示されません。

### 検証機のメモリーに保存された検証レポート全データを消去する。

PCに検証レポートデータを転送した後、検証機のメモリーに保存したデータをすべて消去する。これは 新しく検証したレポートを転送する際に、古い検証レポートを重複して転送させないために行います。 1. 検証機のEnterキーとSELECTキーを同時に押してメインメニューを表示してください。

Selectキーを押して、カーソルを % まで移動させEnterキーを押して下さい。例えば、 73% (下図左例) が 00% (下図右例)になります。

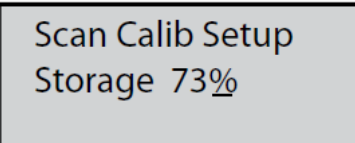

Scan Calib Setup Storage 00<u>%</u>

3.バーコード検証レポートは、ステップ2を繰り返して復元することができますが、新しいスキャンした後は、以前のレポートは失われてしまいます。

4.Selectキーを押して カーソルをSCAN まで移動させ、Enterキーを押します。 メモリー内の保存データは全て消去されます。 Scan Calib Setup Storage 00<u>%</u>

### バーコード検証レポートの印刷(書式なし)

PCに転送されるすべてのデータは、Windowsプリンタに印刷することができます。

プリントアウトを開始するには、次の3つの方法があります。

1. Printボタンをクリックします。

2.ファイルメニューをクリックし、Printを選択します。

3.キーボードの Cntlキーを押しながら Pキー を押します。

### バーコード検証レポートの保存(書式なし)

バーコード検証レポートは、任意のローカルまたはネットワーク上の場所に保存することができます。デ フォルトのファイル名は"DATE.TIME.rjv"です。その他のファイル名への変更も可能ですが、デフォルト ファイル名での使用をお勧めします。 Excelのエクスポートが有効になっている場合は、CSV(Excel) ファイルも作成されます。

検証レポートを保存するには、次の3つの方法があります。

1.Saveボタンをクリックします。

2.ファイルメニューをクリック、Saveを選択します。

3. キーボードのCntlキーを押しながらS キーを押します。

### 保存した検証レポートを開く(書式なし)

検証レポートの保存場所は、デフォルトではマイドキュメント¥ VerifierのReports.folderです。別の場所にディレクトリを変更することもできます。

検証レポートを開くには、次の3つの方法があります。

- 1. Open Quick Buttonをクリックする。
- 2. ファイルメニューをクリックし、Openを選択します。
- 3. キーボードの Cntlキーを押しながら Oキー を押します。

#### 注意:

\*関連付けられているcsvファイル(エクセル)のレポートが開いているときにRJV(Verifier Computer Interface)ファイルを開こうとした場合には、次のメッセージが表示されます。

" A sharing violation occurred....(共有違反が発生しました....。)"。これを修正するために は、一旦csvファイル(エクセル)を閉じてから再度開いてください。"

\* RJVファイルが開いている時は、レポート・ディレクトリの中に関連付けられているCSV(Excel)ファイルは表示されません。

### 既存のRJV(Verifierのコンピュータ・インターフェイス)ファイルへの追加、またはcsvファイル(エクセル) レポートに表示されるフィールドの修正

バーコード検証レポートに、新しいバーコードの検査を追加させることもできます。

RJV(VerifierのComputer Interface)のファイルを開く前に、CSV(Excel)に保存するフィールド を選択することができます。

1. 上記のセクションを以下に示します。保存した検証レポートを開きます。

2. 追加した検証レポートを転送します。(必須ではない)

3. <Save> quick buttonをクリックするか、FileをクリックしてからSaveをクリックします。 注意:

\* RJV(VerifierのComputer Interface)ファイルを開いて、後で(変更の有無にかかわらず)ファイ ルを保存すると、csvファイル(エクセル)レポートが、設定で選択されているエクスポートフィールドを再 び保存し、エクスポート画面と以前のレポートが上書きされます。

\*関連付けられているcsvファイル(エクセル)のレポートが開いているときにRJV(Verifier Computer Interface)ファイルを開こうとした場合には、次のメッセージが表示されます。

" A sharing violation occurred....(共有違反が発生しました....。)"。これを修正するために は、一旦csvファイル(エクセル)を閉じてから再度開いてください。"

\* RJVファイルが開いている時は、レポート・ディレクトリの中に関連付けられているCSV(Excel)ファイルは表示されません。

他のアプリケーションに検証レポートを移動する

コンピュータに転送されるすべてのデータをコピーして、顧客管理、品質管理、または他のWindows ソフトウェアアプリケーションに貼り付けることができます。

1. PCのマウスを使ってコピーしたいデータを選択します。

- 2. <Copy> quick buttonをクリックします。
- 3. 検証レポートを転送したいソフトウェアアプリケーションを開く。
- 4. データを転送すべきフィールドを選択する。

5. キーボードの Cntlキーを押しながら Vキー を押します。

csvファイル(エクセル)のレポートの表示

RJV(Verifierのコンピュータインターフェース)ファイルを保存して閉じた後は、csvファイル(エクセル)を 開いて複数の検証レポートを見ることができます。CSVファイル(エクセル)は、検証レポートを読み易 いよう各行上に各バーコードの品質情報を表示します。

- 1. RJV(Verifierのコンピュータインターフェース)ファイルを閉じます。
- 2. エクセルを開きます。
- 3. ファイルメニューからファイルを選択して開きます。
- 4. ディレクトリは、"My Documents¥Verifier Reports" (下図参照)

| Microsoft Excel - E | ран                    |                |                                                             |                               |               |         |             |       |
|---------------------|------------------------|----------------|-------------------------------------------------------------|-------------------------------|---------------|---------|-------------|-------|
| Ele Edit View       | Open                   |                |                                                             |                               |               | ? 🛛     | er help     | _ # × |
|                     | Look in:               | 🗎 Verifier P   | .eports 💌                                                   | () · 2   () ×                 | 📬 🗊 • To      | oļs +   | E   1:0   4 | 3 12  |
| pdfNachine - P      | My Recent<br>Documents |                |                                                             |                               |               |         | L           | 1     |
| 3<br>4<br>6<br>7    | My Documents           |                |                                                             |                               |               |         |             |       |
| 8<br>9<br>10        | My Computer            |                |                                                             |                               |               |         |             |       |
| 12                  |                        | Fle game:      |                                                             |                               | ~             | Cosed * |             |       |
| 13                  | My Network             | Eles of type:  |                                                             | Ca silas a silas a silas a    | Lans a little | Cancel  |             |       |
| 14                  | 110003                 | Lines or Giber | Al Microsoft Unice Excel Files                              | ( . xi-; · . xis; · . xic; ·  | non;          | Cate    | 4           |       |
| 15                  |                        |                | Text Files (*.pm; *.txt; *.csv                              |                               |               |         |             |       |
| 17                  |                        |                | Al Data Sources (*.odc; * ud<br>Access Databases (*.mdb; *. | l; *.dsn; *.mdb; *.md<br>mde) | e; *.db       |         |             |       |
| 18                  | and an agent of        |                | Query Fles (*.iqy; *.dqy; *.o<br>Lotus 1-2-3 Fles (*.wk?)   | iqy; *.rqy)                   |               |         |             | V     |
| H + + H\Sheet1 (    | Sheet2 / Sheet         | 3/             |                                                             | 1.6                           |               | 00      |             | 5     |
| кеаду               |                        |                |                                                             |                               |               | N       | ALM NL      | i iti |

5. TypeファイルをTEXT FILES (\*.PRN; \*.TXT; \*.CSV)に変更

6. Select which .csv (Excel) report file you would like to view, sample reports are below

注意:

\*関連付けられているcsvファイル(エクセル)のレポートが開いているときにRJV(Verifier Computer Interface)ファイルを開こうとした場合には、次のメッセージが表示されます。

" A sharing violation occurred....(共有違反が発生しました....。)"。これを修正するために は、一旦csvファイル(エクセル)を閉じてから再度開いてください。"

\*チャートや書式はMicrosoft Excelの標準機能です。

| Microsoft Exe                   | el - 041107.1403                                                                                                    | unda                            |                             |                                                     |                 |         |            |                                          |               |              |                   |                 |                                               | E P          |
|---------------------------------|----------------------------------------------------------------------------------------------------|---------------------------------|-----------------------------|-----------------------------------------------------|-----------------|---------|------------|------------------------------------------|---------------|--------------|-------------------|-----------------|-----------------------------------------------|--------------|
| Bin Bar                         | yesi Inset Fgma                                                                                                    | Joels Data Wr                   | NON ACTI HIL                | p:                                                  |                 |         |            |                                          |               |              |                   | TYP             | e a question h                                | rheb 🕒 🖉 🖉   |
| 1849                            | 1010120                                                                                                    | × 25 13 - 151 -                 | 7 - 119.1                   | c - ±1 ±1   in                                      |                 | Ard     |            | 10 - B / D                               |               | 4 3 % .      | 1 13 2            | (田) 日・(         | · A ·                                         |              |
| diMachine - P                   | 4                                                                                                    |                                 |                             |                                                     |                 |         |            |                                          |               |              | Concerned at such |                 |                                               |              |
| A16                             | . 14                                                                                                    |                                 |                             |                                                     |                 |         |            |                                          |               |              |                   |                 |                                               |              |
| A                               | B C D E F                                                                                                    |                                 | F                           |                                                     | G               | н       |            | 3                                        | K             | L.           | M                 | N               |                                               |              |
|                                 | and the second second s |                                 |                             |                                                     |                 |         |            |                                          | Reference     | 0.10000.000  |                   | 101-10-2010     | Symbol                                        | La constante |
| 1248 2274                       | Number                                                                                                    | 20-22                           |                             |                                                     |                 |         | Qverall    | 12-12-12-12-12-12-12-12-12-12-12-12-12-1 | Decode        | Docodability | Decodability      | Symbol          | Contrast                                      | Modulation 3 |
| Venker Type                     | of Geans Scan L                                                                                                    | ale Scan Tene                   | Symbology                   |                                                     | Encoded Value   |         | Orada      | Ber Deweiser Chart                       | Grade         | N.           | Dinée             | Contrast %      | Grade                                         | 25           |
| ADDMO                           | 1 4/11/                                                                                                    | 14 03 46 U                      | SS 206                      | 100123456789                                        | 10012345678902  |         | D          | R+++++++                                 | F             | 0%           | F                 | 45%             | с                                             | 51%          |
| D4000A                          | 1 4/11/                                                                                                    | 2007 14 03 52 U                 | SS 128                      | *7790* C 1977*                                      | *7790* C1977*   |         | C          | +RRAR+++                                 | A             | 45%          | C                 | 88%             | A                                             | 70%          |
| D4000A                          | 1 4/11/2                                                                                                    | 11 03 66 9                      | 0-115% UPC-A                | 0 34707 03948                                       | 0 34707 03948 3 |         | A          |                                          | A .           | 86%          | A                 | 78%             | <u>A</u>                                      | 76%          |
| L'AUDIA                         | 1 4/11/                                                                                                    | 140410 9                        | 1159 UPC-A                  | 6 35221 00823                                       | 17              |         | A          | Constant Architel                        | A             | 65%          | A                 | 81%             | A                                             | 15%          |
| D4000A                          | 1 4/15/                                                                                                    | 1404040                         | 68 205                      | 600611319713                                        | 44              |         | <u></u>    | FRAR HITTH                               | A .           | 6,%          | A                 | 29%             |                                               | 91%          |
| D2000A                          | 1 4/11/                                                                                                    | 14 04 23 0                      | 55 309                      | 18 10 10 470 40 40 00 00 00 00 00 00 00 00 00 00 00 |                 |         | A          | RREAH+++++                               | A             | 15%          | A.                | 81%             | B                                             | 73%          |
| 040004                          | 1 4/17/                                                                                                    | 1404.000                        | 03 300                      | C 45000 14001 7                                     |                 |         |            | DEDADDO                                  | 2             | 0.720        |                   | 75%             | ~                                             | 004          |
| CACCOLE                         | 1 4010                                                                                                    | 1404433                         | 00 348                      | 0 43000 14001 7                                     |                 |         |            | - RARDARARTTTT                           | -             | 90%          |                   | £294            |                                               | 60.5         |
| D4000A                          | 1 4/112                                                                                                    | 14,04,40,0                      | 55 295<br>0.1165 URCE       | 0.12002076713                                       |                 |         |            | COA +++                                  | P             | U100         | r                 | 26.76           | 0                                             | 0.4%         |
| LOUDDA                          | 1 4/10                                                                                                    | 14.04.53                        | PUIDA OFC-C                 | 0 125020 0                                          |                 |         | · · ·      |                                          | -             | 04.20        |                   | 12.8            | ~                                             | Ce of        |
|                                 |                                                                                                    |                                 |                             | -                                                   |                 |         |            |                                          |               |              |                   |                 |                                               |              |
|                                 |                                                                                                    |                                 |                             |                                                     |                 |         |            |                                          |               |              |                   |                 |                                               | 1 1          |
|                                 |                                                                                                    |                                 |                             |                                                     |                 |         |            |                                          |               |              |                   |                 |                                               |              |
| Be Eck<br>D R ()<br>Machine - P | Yes Inter Forma<br>113 (2,1 ♥ 12)                                                                                                    | jeck Data Mr<br>K 20 (3 - 07) - | xxxx ACTI ⊞eN<br>?•r≈-i®_;; | с - 41 %1 ( ))<br>С - 41 %1 ( ))                    | ad 100% + 4     | AU      |            | 10 - B Z U 1                             |               | ৱা হ ৬ -     | 51-21 (R          | 10<br>01 10 - 4 | a giertion t<br>a • <u>Δ</u> • <mark>a</mark> | icheb - 6    |
| A21                             | · 6                                                                                                    |                                 |                             |                                                     |                 |         |            |                                          |               |              |                   |                 |                                               |              |
| A                               | Ð                                                                                                    | C                               | D                           | E                                                   | F Q             | н       | 4          | JK                                       | L.            | M N          | 0                 | P               | Q                                             | RS           |
| Concern Lyne                    | Symbology                                                                                                    | Encoded Value                   | Cherall Grane               | CV6531 C5345                                        |                 |         |            |                                          | Second Groups |              |                   |                 |                                               | -            |
| DHOUDA                          | 90-115% UPC-E                                                                                                    | 0 129020 0                      | C                           | 2.00                                                |                 |         |            | `                                        | Autor Alace   |              |                   |                 |                                               |              |
| 04000/5                         | 055 295                                                                                                    | 10036/00400130                  |                             | 0.00                                                |                 |         | -          | -                                        | -             | -            |                   |                 |                                               | -            |
| LAUUUA                          | NU-115% UPD-A                                                                                                    | 0.43000.14001.7                 | A                           | 4.00                                                | 4.00            |         | - 1        |                                          |               |              |                   |                 |                                               | -            |
| D4000A                          | 055 359                                                                                                    | 101234567891                    | A                           | 400                                                 | 3.50            |         | 112        |                                          | 2             |              |                   |                 |                                               | -            |
| D4000/A                         | 035 339                                                                                                    | *A00112A*                       | A                           | 400                                                 | 300             |         | 2          |                                          |               |              |                   |                 |                                               |              |
| DADOON                          | 058 206                                                                                                    | 600611319/154/                  | A                           | 4.00                                                | 2.50            |         |            |                                          |               |              |                   |                 |                                               |              |
| DHUUUA                          | 90-1157% UPC-A                                                                                                    | 0.36221.00023 /                 | -                           | 4.00                                                | 200             |         |            |                                          |               |              | -                 |                 | 100                                           |              |
| CHOODIA                         | 30-115% UPC-A                                                                                                    | 0.3470/ 03945 3                 | A                           | 4.00                                                | 140             |         |            |                                          | 100           |              |                   |                 | 00                                            | renal cesdo  |
| 040004                          | 100 100                                                                                                    | 120218                          | 0                           | 200                                                 | 1.00            |         |            |                                          |               |              |                   | 100             |                                               | 2,12         |
| D4000A                          | 1152 2.8                                                                                                    | 0.00103/6678000                 | B                           | 1.00                                                | 100             |         |            |                                          |               |              |                   |                 |                                               |              |
| Locality                        | [M56 2.00]                                                                                                    | THE REAL PROPERTY               | - U                         | 1.00                                                | 11.50           | 1       | 100        |                                          |               | Post I       |                   | 100             |                                               |              |
|                                 |                                                                                                    |                                 |                             |                                                     | 0.00            | · · · · | 1. 10 1.   |                                          |               |              |                   | 111             |                                               |              |
|                                 |                                                                                                    |                                 |                             |                                                     |                 |         | <i>a</i> . |                                          |               | 0            | 0.00              |                 |                                               |              |
|                                 |                                                                                                    |                                 |                             |                                                     |                 |         |            |                                          |               |              |                   |                 |                                               |              |

Simple Report View with Chart